ТОВ «Рівненські оптичні мережі»

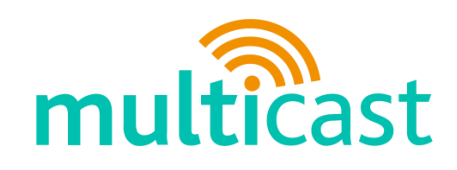

## Оплата послуги з Особистого кабінету За допомогою «LiqPay» та «приват 24»

## Відкрийте наш сайт http://multicast.com.ua/

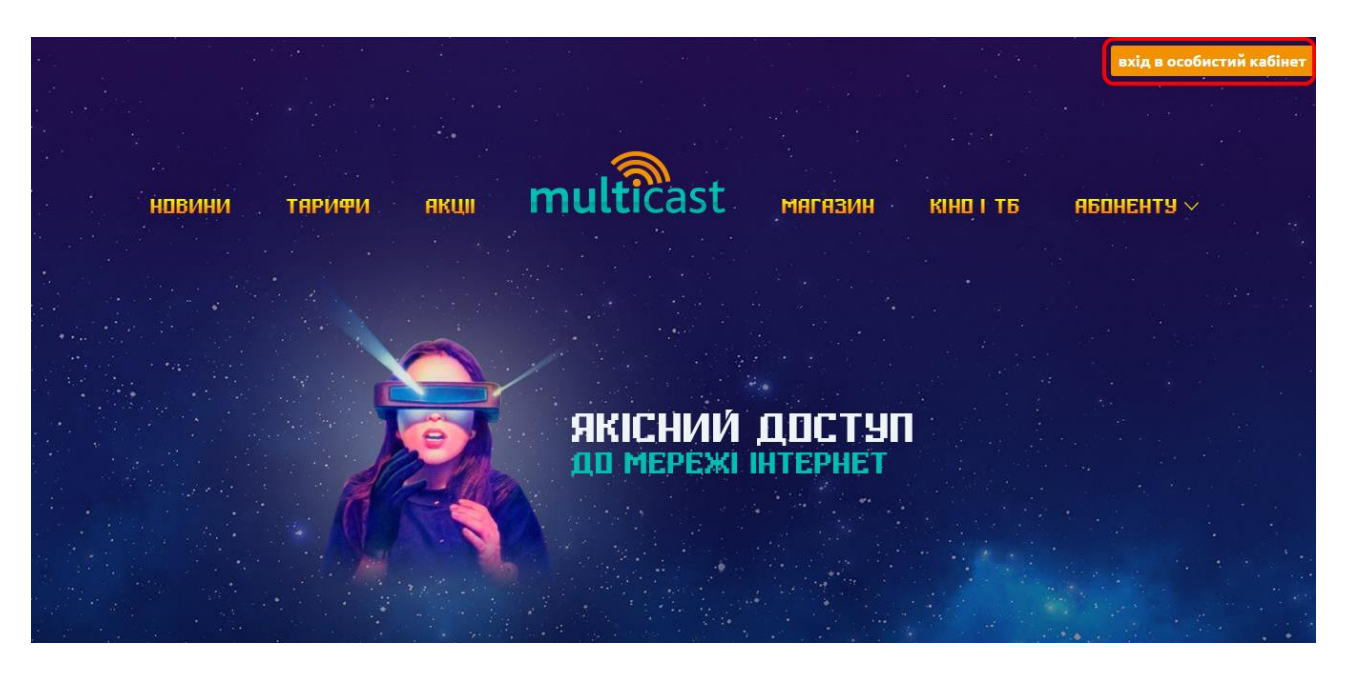

- 2) Натисніть кнопку «вхід в особистий кабінет».
- Введіть логін мобільний номер телефону в фотматі 0\*\* \*\*\* \*\* \*\*, та пароль, якщо не змінювали тоді буде 12345.

| , | Личный кабинет mul         | icast |  |
|---|----------------------------|-------|--|
|   | Логин:                     |       |  |
|   | Пароль: •••••              |       |  |
|   | Забыли пароль?             | Войти |  |
|   | Скачать агента авторизации |       |  |

- 4) Оберіть меню «Платежі».
- 5) Зі списку що випав LiqPay.

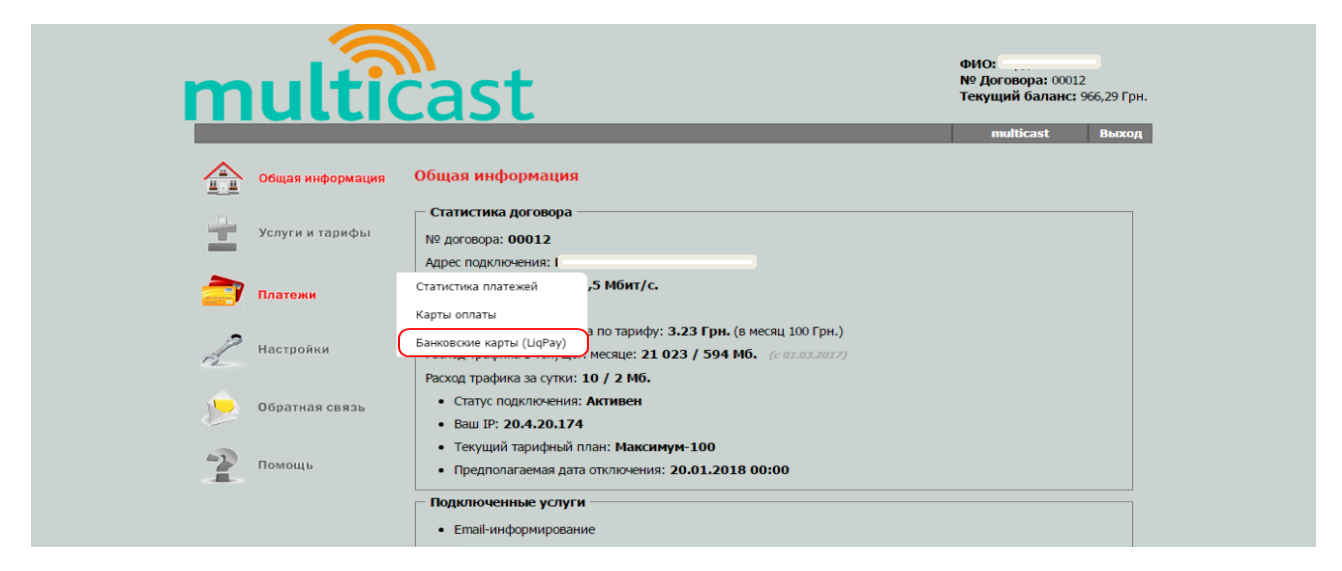

- 6) Введіть суму оплати.
- 7) Натисніть оплатити

|                  |                                                                                                    |                              | е<br>966.29 Грн. |
|------------------|----------------------------------------------------------------------------------------------------|------------------------------|------------------|
| mutth            | Lasi                                                                                                    | multicast                    | Выход            |
| Общая информация | Оплата банковской картой                                                                                                    |                              |                  |
| Услуги и тарифы  | Для перевода денег на лицевой счет с кредитной карты необходимо ввести нужную сум<br>«оплатить», после чего на защищенном сервере системы LiqPay указать данные вашей и | му и нажать кнопку<br>карты. |                  |
|                  | Деньги поступят на счет в течение нескольких минут после совершения транзакции.                                                                                         |                              |                  |
| 📄 Платежи        | Оплата возможна пластиковыми картами, у которых открыта опция интернет-оплат.                                                                                           |                              |                  |
| 2                | Обратите внимание, возврат денежных средств на карту абонента не производится!                                                                                          |                              |                  |
| Настроики        | Уважаемый абонент! Возможна небольшая комиссия, размер которой зависит от соглаш<br>платёжной системой.                                                                 | ения вашего банка с          |                  |
| Обратная связь   | Vanaganing anazoning                                                                                                    |                              |                  |
|                  | Сумма платежа: 0 UAH •                                                                                                    |                              |                  |
| Помощь           | Оплатить * Въинается дополнительная конниссия в размере 2.7%                                                                                                    |                              |                  |

8) Введіть реквізити картки та натисніть «підтвердити» на даному етапі можна обрати «приват 24» і оплатити через нього.(інструкція нижче)

| multicast ТОВ"Рівненські оптичн                          | і мережі"                                                                                                    |
|----------------------------------------------------------|----------------------------------------------------------------------------------------------------|
| Отменить оплату                                          |                                                                                                    |
| Сумма<br>В UAH<br>Oplata za Internet (00012)             | Социала Сарана Социала Социала Социала Социала Сарана Социала Социала С |
| Оплата в один клик                                       | номер карты<br>Срок действия СVV2 <sup>1</sup><br>М М / Y Y •••• ि                                                                                                    |
| Mastercard<br>SecureCode VISA Jugeran 19 22 or 05.10.201 | г Правила Powered by LIQPAY >>                                                                                                    |

## 9) Впевніться в вірності суми та натисніть оплатити

| multicast ТОВ"Рівненські ог                              | ттичні мережі"                                                             |
|----------------------------------------------------------|----------------------------------------------------------------------------|
| Отменить оплату                                          |                                                                            |
| Cymma<br>3 UAH<br>Oplata za Internet (00012)             | Подтверждение<br>Карта для оглаты<br>51687/457                             |
|                                                          | Накимая на кнопку «Оплатить», Вы причимаете<br>Пользовательское соглашение |
|                                                          | Назад Оплатить                                                             |
|                                                          |                                                                            |
| Mastercard Verified by SecureCode VISA Jugenaam No 22 or | об 10.2011г Powered by LIQPAY >>                                           |

- 10) Може запитати код підтвердженя який буде надіслано смс на телефон який прикріплений до картки.
- 11) Платіж проведено. Про що буде відповідний напис.
- 12) Вказати E-mail для відправлення квитанції, як що це необхідно

| multicast ТОВ"Рівненські оптичні мережі"                                                                                                    |  |  |
|----------------------------------------------------------------------------------------------------|--|--|
| Сумма<br>3 UAH<br>Оріата за інтеглет (00012)<br>Спасибо! Оплата прошла успешно.<br>I: 372091094<br>Укажите е-mail для отправки чека<br>Мактирании чека<br>ВАМ ПОДАРОК ОТ ЧУГАЙСТЕРА!<br>Обуди и варессударов АМУWEAR.us<br>Успосиля вадер<br>Обуди и варессударов АМУWEAR.us<br>Успосиля вадер<br>Обуди и варессударов АМУWEAR.us<br>Успосиля вадер<br>Обуди и варессударов АМУWEAR.us<br>Обуди и варессударов АМУWEAR.us<br>Обуди варессударов АМУWEAR.us<br>Обуди варессударов АМУWEAR.us<br>Обуди варессу |  |  |

Якщо на відповідному етапі було обрано оплату через «приват 24»

1. Після обрання «приват 24» натискаємо «продовжити».

| тицисази                                                                   |                                                          |
|----------------------------------------------------------------------------|----------------------------------------------------------|
| Cymma<br>3 UAH<br>Oplata za Internet (00012)                               | Карта Приват24 LiqPay Наличные Счёт Рассронка MasterPass |
| Оплата в один клик                                                         | Ваш живой Интернет-Банк!<br>24<br>Продолжить             |
| Mastercard Werfieldby SPrivatBank<br>SecureCode VISA Demonstrate 16.22 or: | р5 19 2011- Правила Powered by LIQPAY ≫                  |

2. Введіть логін та пароль до «приват 24»

|                                                                                            | ПРИВАТБАНК ДИ    | АРУЄ БІЗНЕСУ                                  |
|--------------------------------------------------------------------------------------------|------------------|-----------------------------------------------|
| заш живии інтернет-оанк                                                                    | 630 000 po6otis  |                                               |
| Виписки по картах та рахунках<br>Контроль руху грошових коштів по Вашій картці/рахунку.    |                  |                                               |
| Поповнення мобільного<br>Миттєво. Усі мобільні оператори України.                          |                  |                                               |
| Регулярні комунальні платежі<br>Автоматична оплата Ваших комунальних рахунків: вода, газ т | та інші послуги. | EN                                            |
| Перекази по всьому світу<br>На картки VISA/MasterCard, WesternUnion, PrivatMoney, на ра    | ахунки Liqpay.   |                                               |
| Депозити<br>Дистанційно відкривайте з вигідними % ставками і керуйте за                    | ощадженнями.     | <u>Забули пароль?</u><br><u>Змінити логін</u> |
| і ще 1001 послуга, тур по системі                                                          | E142.0           |                                               |
| Новини ПриватБанку                                                                         | 国家協会             |                                               |
| «Призатблаге» ад Призатбанку про технології, що зміню:<br>Українуї                         |                  |                                               |
| Приват.Share                                                                               |                  | 62                                            |
|                                                                                            |                  | 04v                                           |

3. Виберіть карту для оплати та Натисніть оплатити

|                                                                                                    | Оплата                                      |  |
|----------------------------------------------------------------------------------------------------|---------------------------------------------|--|
| Плательщик                                                                                                    | Получатель                                  |  |
| Наименование: /<br>Телефон:                                                                                                    | Получатель. ТОВ"Рівненські оптичні мережі"  |  |
| Счет / карта: 461 34 UAH Зарллатная карт *<br>461 34 UAH Зарллатная карта дл<br>3241.89 UAH Карта Унверсальн<br>0 UAH Карта Клюз « счету" **75 | 9 (GOLD **2257)<br>36 GOLD **2257 <b>жа</b> |  |
| Назначение<br>платежа: Oplata za Internet (000<br>Сумма: 3.00 UAH                                                                              | 12)                                         |  |
|                                                                                                    | Оплатить                                    |  |

4. Вказати E-mail для відправлення квитанції, як що це необхідно

| multicast ТОВ"Рівненські опт                 | multicast ТОВ"Рівненські оптичні мережі"                                                                                                    |  |  |
|----------------------------------------------|----------------------------------------------------------------------------------------------------|--|--|
| Cymma<br>4 UAH<br>Oplata za Internet (00012) | Спасибо! Оплата прошла успешно.<br>ID: 372097631<br>Укажите е-mail для оправки чека                                                                                                    |  |  |
|                                              | ВАМ ПОДАРОК ОТ ЧУТАЙСТЕРАІ   Скидка 300 грн. на покупку одежды,<br>обуря и акоессуарові ANSWEAR.ua DISUBQLee   Успова акади Bosepaщаем деньги за покупки! До 50%,<br>проверено - работает! Disubglee   Успова акади Сконтекстная реклама Вашего сайта. 1500<br>грг в подарок! CEV   Успова акади Контекстная реклама Вашего сайта. 1500<br>грг в подарок! CEV |  |  |